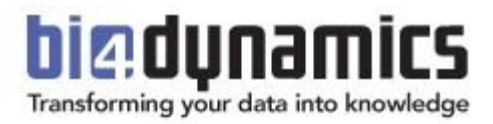

# **BI4Dynamics Process Automation**

How to automatically update data from BC to Data Lake and finally to Analysis Services

> Last update: June 2021 Version 1.61 Revision 2.5

# Contents

| 1 | Process Automation #1 – Start Container Instance               | 3  |
|---|----------------------------------------------------------------|----|
| 2 | Process Automation #2 – Start and Stop Virtual Machine         | 8  |
| 3 | Process Automation #3 – Start SQL server Agent (VM)            | 12 |
| 4 | Process Automation #4 – Start and Stop Azure Analysis Services | 14 |
| 5 | Process Automation - Timing Schedule                           | 15 |
|   |                                                                |    |

# **1 Process Automation #1 – Start Container Instance**

#### **1.1 Introduction**

This automation process is for an Azure Container instance (Docker), which is a light virtual machine, based on Bl4Dynamics image. These Container instances are used for running table export from BC to Blob storage. Through Logic apps docker will run on a scheduled day and time. Logic app will automatically start and terminate the docker after finishing the export.

#### **1.2 Prerequisite**

For this manual you will need a working Container instance, which exports table data from BC to Blob storage. Picture below shows Container instance settings made as per instructions of BI4Dynamics in BI4Dynamics Application Installation Manual for BC Cloud on Local or Azure Virtual Machine.

| bi4dynamics-docker   |                                             |                                  |                    |           |  |  |  |
|----------------------|---------------------------------------------|----------------------------------|--------------------|-----------|--|--|--|
| ₽ Search (Ctrl+/) «  | 🕨 Start 🤇 Restart                           | 🗌 Stop 📋 Delete 💍 Refresh        |                    |           |  |  |  |
| Overview             | ∧ Essentials                                |                                  |                    |           |  |  |  |
| Activity log         | Resource group (change) : azure-development |                                  |                    | : Windows |  |  |  |
| Access control (IAM) | Status                                      | : Succeeded                      | IP address (Public | :) :      |  |  |  |
| 🗳 Tags               | Location                                    | : West Europe                    | FQDN               | :         |  |  |  |
| •                    | Subscription (change)                       | : Pay-As-You-Go                  | Container count    | :1        |  |  |  |
| Settings             | Subscription ID                             | : 0edf89a6-c40e-475e-99db-92b04c |                    |           |  |  |  |
| 📧 Containers         | Tags (change)                               | : Click here to add tags         |                    |           |  |  |  |

### 1.3 Setup Logic App

1. Search for Logic Apps in Azure.

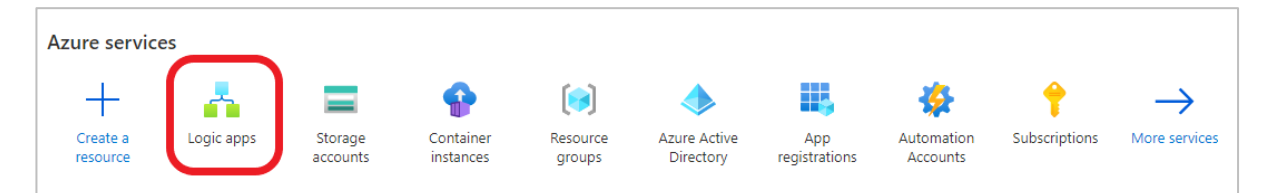

2. Add a logic app and select Consumption

| Home >                                                                                                    |  |  |  |  |  |  |  |
|----------------------------------------------------------------------------------------------------|--|--|--|--|--|--|--|
| Logic apps ☆ …<br>BI4DYNAMICS d.o.o. (bi4dynamics.com)                                                                             |  |  |  |  |  |  |  |
| 🕂 Add 🗸 🚳 Manage view 🗸 🖒 Refresh 🞍 Export to CSV 😚 Open query 🕴 🖗 Assign tags 🕚 Enable/Start 🛇 Disable/Stop 🛍 Delete 🕴 🗢 Feedback |  |  |  |  |  |  |  |
| + Consumption == all Subscription == all Resource group == all X Location == all X + Add filter                                    |  |  |  |  |  |  |  |
| + Standard Showing 1 to 3 of 3 records.                                                                                            |  |  |  |  |  |  |  |

3. Enter **Subscription**, **Resource group** and create a meaningful **name** for your logic app.

**Select** the Region and click **Review + create**. Select **Create** in the next window.

| Subscription *                                         | Pay-As-You-Go               | ~                                                                  |
|--------------------------------------------------------|-----------------------------|--------------------------------------------------------------------|
| Resource group *                                       | azure-docker                | ~                                                                  |
|                                                        | Create new                  |                                                                    |
| Instance details                                       |                             |                                                                    |
| Logic app name *                                       | bi4dynamics+docker+schedule | ×                                                                  |
| Region *                                               | West Europe                 | ~                                                                  |
| Associate with integration service environment ③       |                             |                                                                    |
| Integration service environment                        |                             | $\sim$                                                             |
| Enable log analytics ①                                 |                             |                                                                    |
| Log Analytics workspace                                |                             | $\sim$                                                             |
| Review + create < Previou                              | is : Basics Next : Tags >   | Download a template for automation ①                               |
| Your deployment                                        | t is complete               |                                                                    |
| Deployment name: Microso<br>Subscription: Pay-As-You-G | ft.EmptyWorkflow            | Start time: 11/06/2021, 10:35:49<br>Correlation ID: 87584a5c-5e0a- |

Page 5

4. Go to **Logic apps** and open the newly created application.

| Home >                                                                   |  |  |  |  |  |  |  |  |
|--------------------------------------------------------------------------|--|--|--|--|--|--|--|--|
| Logic apps ダ …<br>BI4DYNAMICS d.o.o. (bi4dynamics.com)                   |  |  |  |  |  |  |  |  |
| + Add $\vee$ 🔅 Manage view $\vee$ 🕐 Refresh 🞍 Export to CSV 😚 Open query |  |  |  |  |  |  |  |  |
| Filter for any field Subscription == all Resource group == all X         |  |  |  |  |  |  |  |  |
| Showing 1 to 2 of 2 records.                                             |  |  |  |  |  |  |  |  |
| □ Name ↑↓                                                                |  |  |  |  |  |  |  |  |
| 🗌 💑 bi4dynamics-docker-schedule                                          |  |  |  |  |  |  |  |  |

5. Logic apps designer will open with premade templates to use. Select **Recurrence** in the template or search for it in the search dialog.

| Home > Logic apps > biddynamics-docker-schedule > Logic Apps Designer |                                                                                 |                                                               |                                                                 |                                                                                                    |
|-----------------------------------------------------------------------|---------------------------------------------------------------------------------|---------------------------------------------------------------|-----------------------------------------------------------------|----------------------------------------------------------------------------------------------------|
|                                                                       | Introducing Azure Logic A         {         Azure                               | pps<br>Logic App<br>►<br>1<br>1<br>←                          | Build<br>Cogic<br>The e<br>powe<br>busin<br>and e<br>• t<br>• t | Ing integration solutions is easis<br>Apps brings speed and scalability is<br>ass of use of the designer, variety o<br>aff un anagement tools make central<br>sease move towards digitalization to<br>uting-edge systems together.<br>Create business processes and work<br>negrate with SaaS and enterprise a<br>Joliock value from on-premises and |
|                                                                       | Start with a common trigger.<br>Pick from one of the most commonly used trigger | s, then orchestrate any number of ac                          | ctions using the rich collection o                              | of connectors                                                                                                    |
|                                                                       | When a message is<br>received in a Service<br>Bus queue                         | When a H<br>request is<br>When a n<br>received I<br>Outlook.c | TTP<br>received<br>ew email is<br>n<br>com                      | When a new tweet is<br>posted When a new file is<br>created on OneDrive                                                                                                    |

6. Select the **Interval** and **Frequency** at which you decide the docker should be run.

| 1                              |                      | Week         | ~              |
|--------------------------------|----------------------|--------------|----------------|
| Time zone                      | (UTC) Coordinated Un | iversal Time | $\checkmark$ × |
| On these days Monday           |                      |              | $\checkmark$ × |
| At these hours                 | 22                   |              | $\checkmark$ × |
| At these minutes               | 0                    |              | ×              |
| Preview<br>Burs at 22:00 on Mr | nday ayan waak       |              |                |

If the selected Frequency is Week, you can add new parameters which set the days, hours, and minutes when the application will run.

7. Click + New step, search for Azure Container instance and select it.

|              | 63           |          | $\vee$     |        |   |
|--------------|--------------|----------|------------|--------|---|
| Choose       | an operation |          |            |        |   |
| , ∂ azure co | ontainer     |          |            |        | × |
| For You      | All Built-in | Standard | Enterprise | Custom |   |
|              |              |          |            |        |   |
| Azura Riah   | Ature        |          |            |        |   |

8. In the drop-down menu select **Start containers in a container group**.

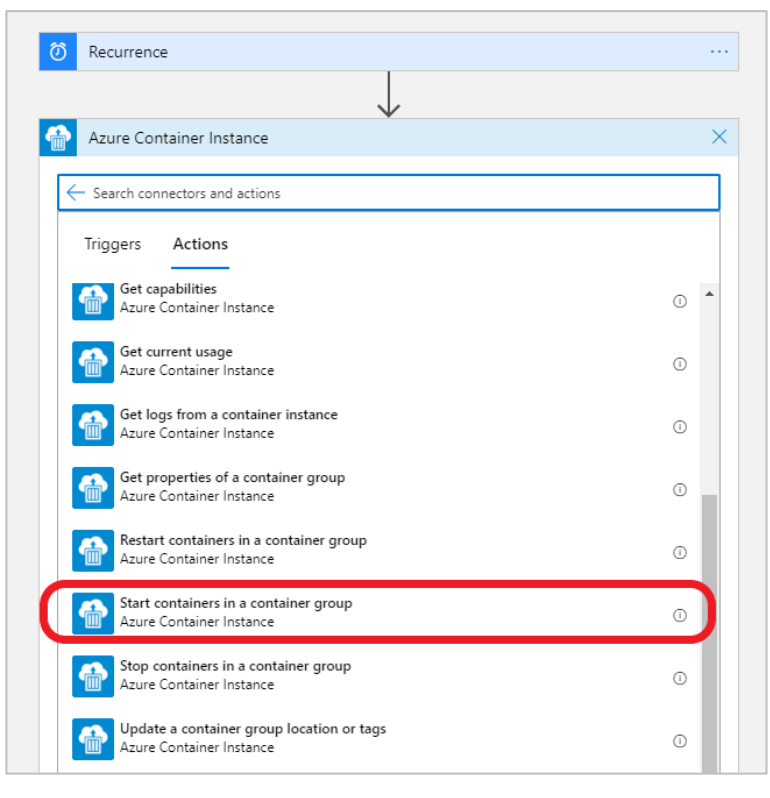

9. **Sign** into your tenant.

| Azure Con                                                   | tainer Instance |         |        |  |
|-------------------------------------------------------------|-----------------|---------|--------|--|
| Tenant                                                      | BI4DYN/         | AMICS   | $\sim$ |  |
| Sign in to create a connection to Azure Container Instance. |                 |         |        |  |
|                                                             |                 |         |        |  |
|                                                             |                 | Sign in |        |  |

10. Enter your Subscription Id, Resource Group and Container Group Name (docker).

| Start containe           | rs in a container group          |   |
|--------------------------|----------------------------------|---|
| *Subscription Id         | Pay-As-You-Go                    | ~ |
| *Resource Group          | azure-docker                     | ~ |
| *Container Group<br>Name | bi4dynamics-docker               |   |
| Connected to jp@bi4      | dynamics.com. Change connection. |   |

11. Click **Save** in the top left of the designer and press **Run** to test if the application is working correctly.

| Ø         Recurrence                  | Os 🗸 |
|---------------------------------------|------|
| $\downarrow$                          |      |
| Start containers in a container group | 2s   |

#### 1.4 Test logic app

12. Go to **Container instances**.

|                                             | 𝒫 Search resources, services, and docs (G+/) |            |                      |                           |         |                    |                           |                        | E |
|---------------------------------------------|----------------------------------------------|------------|----------------------|---------------------------|---------|--------------------|---------------------------|------------------------|---|
| Azure services<br>+<br>Create a<br>resource | Container<br>instances                       | Logic apps | App<br>registrations | <b>?</b><br>Subscriptions | Storage | Resource<br>groups | Azure Active<br>Directory | Automation<br>Accounts |   |

13. Check the selected container instance (docker) if it is being **Created** or already **Running**.

| bi4dynamics-docker<br>Container instances | \$                      |                                  |
|-------------------------------------------|-------------------------|----------------------------------|
| P Search (Ctrl+/) ≪                       | 🕞 Start 🤇 Restart       | 🗌 Stop 📋 Delete 💍 Refresh        |
| Overview                                  | ∧ Essentials            |                                  |
| Activity log                              | Resource group (change) | ) : azure-development            |
| Access control (IAM)                      | Status                  | : Running                        |
| Tags                                      | Location                | : West Europe                    |
| · · · · · · · · · · · · · · · · · · ·     | Subscription (change)   | : Pay-As-You-Go                  |
| Settings                                  | Subscription ID         | : 0edf89a6-c40e-475e-99db-92b04c |
| 3 Containers                              | Tags (change)           | : Click here to add tags         |

You have now successfully created and tested a logic app that automatically starts container instance at specific times.

# **2 Process Automation #2 – Start and Stop Virtual Machine**

Process automation for Virtual Machine on azure is very similar as for container instance. Steps 1 through 6 are the same. To test the Logic App go to Azure virtual machines and check if the VM is running.

Note: We will create two logic apps, one for starting the VM and one for deallocating(stopping) it.

#### 2.1 Start Virtual Machine

1. Search for Azure VM in search dialog and select it.

|              |        |          |          | $\checkmark$ |        |  |
|--------------|--------|----------|----------|--------------|--------|--|
| Choose       | an ope | eration  |          |              |        |  |
| , ⊘ azure vr | n      |          |          |              |        |  |
| For You      | All    | Built-in | Standard | Enterprise   | Custom |  |
|              | 1      |          |          |              |        |  |
| <b>L</b>     |        |          |          |              |        |  |

2. Select Start virtual machine option.

| Recurren                                                                            | ice                                                                         |                                                                        |                                                     |              |        |                     |
|-------------------------------------------------------------------------------------|-----------------------------------------------------------------------------|------------------------------------------------------------------------|-----------------------------------------------------|--------------|--------|---------------------|
|                                                                                     |                                                                             |                                                                        |                                                     | $\downarrow$ |        |                     |
| Choose a                                                                            | an ope                                                                      | ration                                                                 |                                                     |              |        |                     |
| , ⊘ azure vm                                                                        |                                                                             |                                                                        |                                                     |              |        |                     |
| For You                                                                             | All                                                                         | Built-in                                                               | Standard                                            | Enterprise   | Custom |                     |
|                                                                                     |                                                                             |                                                                        |                                                     |              |        |                     |
|                                                                                     |                                                                             |                                                                        |                                                     |              |        |                     |
| Azure VM                                                                            |                                                                             |                                                                        |                                                     |              |        |                     |
|                                                                                     |                                                                             |                                                                        |                                                     | ~            |        |                     |
|                                                                                     |                                                                             |                                                                        |                                                     | ~            |        |                     |
| Tricerer                                                                            | A                                                                           | ione                                                                   |                                                     |              |        |                     |
| Triggers                                                                            | Act                                                                         | tions                                                                  |                                                     | •            |        |                     |
| Triggers                                                                            | Act                                                                         | tions                                                                  |                                                     |              |        | U .                 |
| Triggers                                                                            | Act<br>e VM<br>age virt                                                     | tions                                                                  | in a VM scale s                                     | set          |        | U A                 |
| Triggers<br>Azure<br>Azure<br>Azure                                                 | Act<br>e VM<br>age virt<br>e VM                                             | tions                                                                  | in a VM scale s                                     | set          |        | U<br>0              |
| Triggers                                                                            | Act<br>e VM<br>age virt<br>e VM<br>art virtu<br>e VM                        | tions<br>tual machine<br>ial machine                                   | in a VM scale s                                     | set          |        | U<br>()<br>()       |
| Triggers<br>Azur<br>Reim<br>Azur<br>Azur<br>Azur                                    | Act<br>e VM<br>age virt<br>e VM<br>art virtu<br>e VM                        | tual machine                                                           | in a VM scale s                                     | set          |        | U<br>()<br>()       |
| Triggers                                                                            | Act<br>e VM<br>e VM<br>e VM<br>art virtu<br>e VM<br>art virtu<br>e VM       | tual machine<br>Ial machine<br>Ial machine in                          | in a VM scale s<br>n a VM scale se                  | set          |        | U<br>()<br>()<br>() |
| Triggers<br>Azure<br>Azure<br>Azure<br>Resta<br>Azure<br>Resta<br>Azure<br>Start    | Act<br>e VM<br>aage virt<br>e VM<br>art virtu<br>e VM<br>art virtu<br>e VM  | tual machine<br>ual machine<br>ual machine iu<br>machine               | in a VM scale s<br>n a VM scale se                  | set          |        | U<br>0<br>0         |
| Triggers<br>Azur<br>Reim<br>Azur<br>Resta<br>Azur<br>Resta<br>Azur<br>Start<br>Azur | Act<br>e VM<br>age virt<br>e VM<br>art virtu<br>e VM<br>art virtual<br>e VM | tual machine<br>al machine<br>al machine in<br>machine                 | in a VM scale s                                     | set          |        | U<br>0<br>0<br>0    |
| Triggers<br>Azur<br>Reim<br>Azur<br>Resta<br>Azur<br>Azur<br>Start                  | Act<br>e VM<br>age virt<br>e VM<br>art virtu<br>e VM<br>virtual<br>e VM     | tual machine<br>al machine<br>al machine in<br>machine<br>machine in a | in a VM scale s<br>n a VM scale se<br>v M scale set | set          |        |                     |

3. Insert values for Subscription id, Resource group and Virtual Machine name.

| Start virtual m   | lachine                          |   |
|-------------------|----------------------------------|---|
| Subscription Id   | Pay-As-You-Go                    | ~ |
| Resource Group    | vm-bi4                           | ~ |
| Virtual Machine   | vm-bi4                           | ~ |
| Connected to @bi4 | dynamics.com. Change connection. |   |
| onnected to @bi4  | dynamics.com. Change connection. |   |

4. Next step is to **Save** and **Run** the application and go to **Virtual Machines** on Azure to check if it is **Running**.

| vm-bi4 ☆ ·                    |                        |                                                 |
|-------------------------------|------------------------|-------------------------------------------------|
|                               | 🖋 Connect 🖒 Star       | t 🤇 Restart 🔲 Stop 🕅 Capture 📋 Delete 🖒 Refresh |
| Overview                      | ∧ Essentials           |                                                 |
| Activity log                  | Resource group (change | e) : vm-bi4                                     |
| Access control (IAM)          | Status                 | : Running                                       |
| Tags                          | Location               | : West Europe                                   |
| Diagnose and solve problems   | Subscription (change)  | : Pay-As-You-Go                                 |
| C Diagnose and solve problems | Subscription ID        | : 0edf89a6-c40e-475e-99db-92b04c                |
| Settings                      | Tags (change)          | : Click here to add tags                        |

### 2.2 Deallocate Virtual Machine

Process automation for Virtual Machine Deallocation is almost identical to Start VM Logic app. First select the scheduled time when the VM should stop.

1. In Logic Apps select Recurrence, add a new step and search for Azure VM.

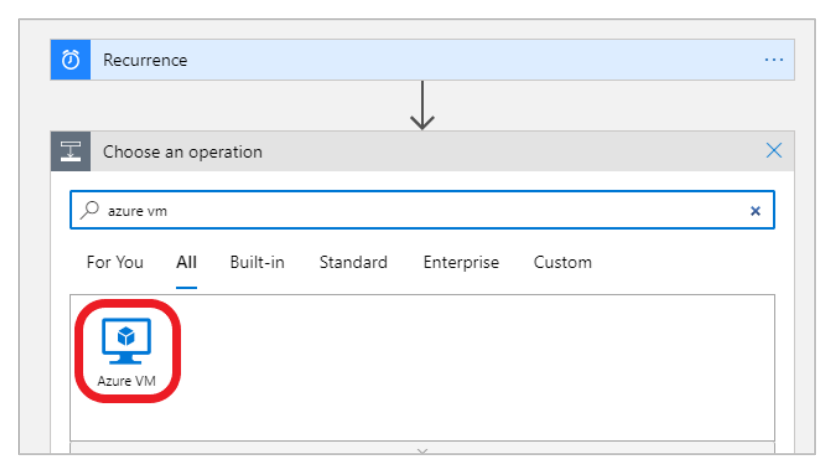

2. Next select Deallocate virtual machine option.

| Azure VM                                                 | > |
|----------------------------------------------------------|---|
| ← Search connectors and actions                          |   |
| Triggers Actions                                         |   |
| Deallocate virtual machine<br>Azure VM                   | o |
| Deallocate virtual machine in a VM scale set<br>Azure VM | 0 |
| Get virtual machine<br>Azure VM                          | 0 |
| Get virtual machine in a VM scale set<br>Azure VM        | Ū |
| Power off virtual machine<br>Azure VM                    | 0 |
| Power off virtual machine in a VM scale set<br>Azure VM  | 0 |
| Reapply virtual machine<br>Azure VM                      | 0 |
| Redeploy virtual machine<br>Azure VM                     | Ū |
| Redeploy virtual machine in a VM scale set<br>Azure VM   | 0 |

3. Insert values for Subscription id, Resource group and Virtual Machine name.

| 길 Deallocate virtu | al machine                     |        |
|--------------------|--------------------------------|--------|
| *Subscription Id   | Pay-As-You-Go                  | $\sim$ |
| * Resource Group   | vm-bi4                         | $\sim$ |
| *Virtual Machine   | vm-bi4                         | $\sim$ |
| Connected to bi4dy | namics.com. Change connection. |        |

4. Click **Save** and exit Logic Apps Designer. Go to **Logic Apps** and check for apps VM start and VM stop.

| Logic apps        →         BI4DYNAMICS d.o.o. (bi4dynamics.com)         +       Add ∨ <sup>®</sup> Manage view ∨ <sup>®</sup> Refresh <sup>±</sup> Export to CSV <sup>®</sup> Open query   <sup>®</sup> Assign tags () | () Enable/Start              | 🛇 Disable/Stop | 🗊 Delete   💝 Feedback |
|----------------------------------------------------------------------------------------------------|------------------------------|----------------|-----------------------|
| Filter for any field       Subscription == all       Resource group == all       X       Location == all                                                                                                    | + <sub>7</sub> Add filter    |                |                       |
| Showing 1 to 4 of 4 records.                                                                                                    |                              |                |                       |
| □ Name ↑↓                                                                                                    | Status $\uparrow_\downarrow$ | Plan ↑↓        | Resource group ↑↓     |
| 🗌 📥 bi4dynamics-docker-schedule                                                                                                    | Enabled                      | Consumption    | azure-docker          |
| 🗋 📥 bi4dynamics-vm-app                                                                                                    | Enabled                      | Consumption    | azure                 |
| 🔽 🚠 bi4dynamics-vm-app-stop                                                                                                    | Enabled                      | Consumption    | azure                 |

5. To check if Logic apps are properly working first run the start VM app, after the Virtual machine is running, run the stop VM app and check if it is allocated.

You have now successfully created a logic app that automatically starts virtual machine at specified times and a logic app that automatically stops(deallocates) the virtual machine at specified times.

# **3** Process Automation #3 – Start SQL server Agent (VM)

When Virtual machine is running, it is ready to process data. This process is triggered by SQL Server Agent feature, a part of SQL server.

### 1.1. Enable SQL Server agent

Go to **Services** and find the **SQL Server Agent** service. If you are using newly created Virtual Machine, it will probably be the only SQL Server Agent, but if you are running more SQL server engines, there may be more Agents.

| Services              |                                 |                                     |                                                                |         |              |                          |  |  |
|-----------------------|---------------------------------|-------------------------------------|----------------------------------------------------------------|---------|--------------|--------------------------|--|--|
| File Action View Help |                                 |                                     |                                                                |         |              |                          |  |  |
|                       |                                 |                                     |                                                                |         |              |                          |  |  |
| Services (Local)      | Services (Local)                |                                     |                                                                |         |              |                          |  |  |
| SQL                   | Server Agent (BC)               | Name                                | Description                                                    | Status  | Startup Type | Log On As                |  |  |
|                       |                                 | 😳 SQL Server Agent (BC)             | Executes jobs, monitors SQL Server, fires alerts, and allows a | Running | Automatic    | mgvozden@nps-group.com   |  |  |
| Stop                  | the service                     | SQL Server Agent (BCDEMO)           | Executes jobs, monitors SQL Server, fires alerts, and allows a |         | Disabled     | Network Service          |  |  |
| <u>Nesia</u>          | are the service                 | 🖏 SQL Server Agent (FO)             | Executes jobs, monitors SQL Server, fires alerts, and allows a |         | Manual       | NT Service\SQLAgent\$FO  |  |  |
|                       |                                 | 🖏 SQL Server Agent (MSSQLSERVER)    | Executes jobs, monitors SQL Server, fires alerts, and allows a |         | Manual       | NPS-GROUP\bisvc          |  |  |
| Desc                  | ription:                        | 🖏 SQL Server Agent (TAB)            | Executes jobs, monitors SQL Server, fires alerts, and allows a |         | Manual       | NT Service\SQLAgent\$TAB |  |  |
| Exect                 | utes jobs, monitors SQL Server, | 🖏 SQL Server Analysis Services (AX) | Supplies online analytical processing (OLAP) and data mini     |         | Manual       | nps-group.com\mgvozden   |  |  |
| some                  | e administrative tasks.         | 🖏 SQL Server Analysis Services (BC) | Supplies online analytical processing (OLAP) and data mini     | Running | Automatic    | nps-group\mgvozden       |  |  |
|                       |                                 | 🤹 SQL Server Analysis Services (FO) | Supplies online analytical processing (OLAP) and data mini     | Running | Automatic    | nps-group\mgvozden       |  |  |

Right click and select **Properties** and set Start-up Type to Automatic.

| SQL Server Agent                                     | (BC) Properties (Local Computer)                                                                                      | × |  |  |  |  |  |  |
|------------------------------------------------------|----------------------------------------------------------------------------------------------------|---|--|--|--|--|--|--|
| General Log On                                       | Recovery Dependencies                                                                                                 |   |  |  |  |  |  |  |
| Service name:                                        | SQLAgent\$BC                                                                                                    |   |  |  |  |  |  |  |
| Display name:                                        | SQL Server Agent (BC)                                                                                                 |   |  |  |  |  |  |  |
| Description:                                         | Description: Executes jobs, monitors SQL Server, fires alerts, and<br>allows automation of some administrative tasks. |   |  |  |  |  |  |  |
| Path to executab<br>"C:\Program Files                | Path to executable:<br>"C:\Program Files\Microsoft SQL Server\MSSQL15.BC\MSSQL\Binn\SQL/                              |   |  |  |  |  |  |  |
| Startup type:                                        | Automatic                                                                                                    | / |  |  |  |  |  |  |
| Service status:                                      | Running                                                                                                    | - |  |  |  |  |  |  |
| Start                                                | Stop Pause Resume                                                                                                    |   |  |  |  |  |  |  |
| You can specify t<br>from here.<br>Start parameters: | the start parameters that apply when you start the service                                                            |   |  |  |  |  |  |  |
|                                                      |                                                                                                    |   |  |  |  |  |  |  |

Note: make sure that user running service is a domain admin user (not a service) and has permissions needed to process data warehouse and analysis services. On VM this would be the VM admin user.

### 3.1 Setup SQL Server Agent

Setup the starting time for Agent few minutes (10 minutes) after VM start.

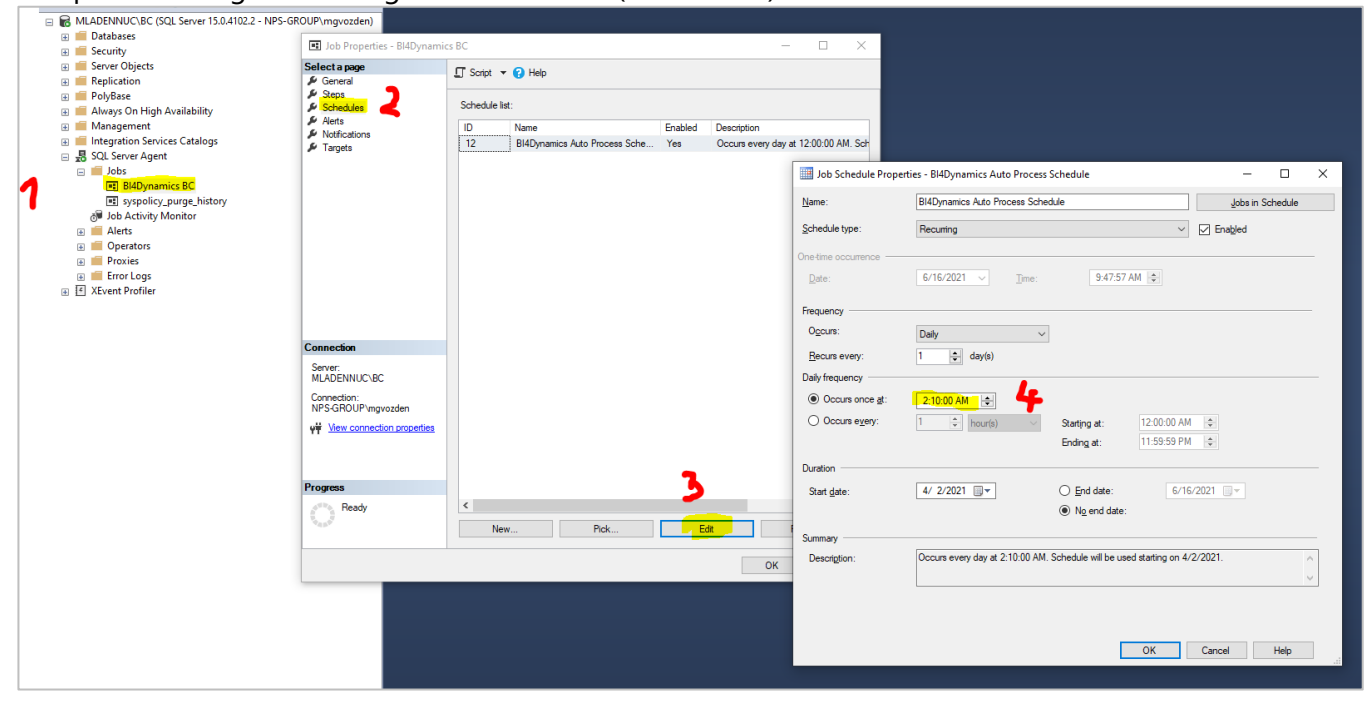

# 4 Process Automation #4 – Start and Stop Azure Analysis Services

Setup for process automation for Azure Analysis Services (AAS) can be found here: <u>https://microsoft-bitools.blogspot.com/2019/12/schedule-start-stop-of-azure-analysis.html</u>

Authors **Joost van Rossum**, **Ricardo Schuurman** & **Mark de Groot** explain the process of automating schedule for Azure Analysis Services (AAS).

Note: There is no need to enter parameters into the script, as it gets the parameters from the schedules. We end up with two schedules, one to start and one to stop AAS.

| StartStopAAS (bi4-schedule/StartStopAAS)   Schedules       ∞         Runbook       ∞ |                            |                   |  |  |  |  |
|--------------------------------------------------------------------------------------|----------------------------|-------------------|--|--|--|--|
| ₽ Search (Ctrl+/) «                                                                  | + Add a schedule 💍 Refresh |                   |  |  |  |  |
| 📩 Overview                                                                           | Name                       | Next run          |  |  |  |  |
| Activity log                                                                         | StartAAS                   | 30/06/2021, 08:00 |  |  |  |  |
| Tags                                                                                 | StopAAS                    | 30/06/2021, 20:00 |  |  |  |  |
| Diagnose and solve problems                                                          |                            |                   |  |  |  |  |

#### Page 15

### **5 Process Automation - Timing Schedule**

Here is an example of processing schedule for daily update:

| Step | Step description                 | Start<br>Time | Duration | Comment                                                                                                    |
|------|----------------------------------|---------------|----------|----------------------------------------------------------------------------------------------------|
| 1    | Start Container<br>instance      | 22:00         | 45 min   | BC export to data lake can run anytime after<br>BC users are finishing their daily work.<br>This process time can vary 30% (!) day by day,<br>exporting same amount of data, in the after-<br>office hours when no-one is using BC. |
|      |                                  |               |          | Keep enough buffer time for next step.                                                                                                    |
| 2    | Start Virtual<br>Machine         | 07:00         | 2-3 min  | VM hosts data warehouse that must be ready when DW processing start                                                                                                    |
| 3    | Start Azure Analysis<br>Services | 07:00         | 2-3 min  | Azure AS must be ready when DW processing start                                                                                                    |
| 4    | Start SQL Server<br>Agent        | 07:15         | 20 min   | DW processing (data are in Azure AS)                                                                                                    |
| 5    | Stop Virtual<br>Machine          | 08:00         |          | Leave some buffer time after DW is processed and then stop VM.                                                                                                    |
| 6    | Stop Azure Analysis<br>Services  | 17:00         |          | AAS will run during business hours when users are querying data.                                                                                                    |